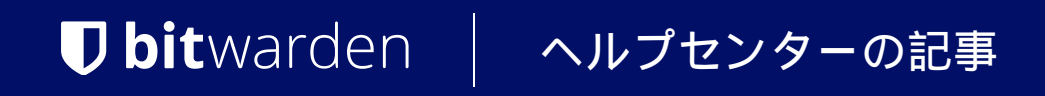

PASSWORD MANAGER > インポート&エクスポート >

# パスワードセーフからデータ をインポートします

ヘルプセンターで表示: https://bitwarden.com/help/import-from-passwordsafe/

# **D** bitwarden

# パスワードセーフからデータをインポートします

この記事を使用して、Password SafeからのデータエクスポートとBitwardenへのインポートを行う手助けをしてください。Password Safe (V8)は現在、.csvファイルとしてのみエクスポートをサポートしています。古いバージョンもサポートされています.xml。

### パスワードセーフからのエクスポート

パスワードセーフデスクトップアプリからデータをエクスポートするには:

1. Password Safe 8を開き、左上の角からエキストラメニューを開きます。

- 2. 左側にあるエクスポートオプションを探し、次にパスワードを選択してください。
- 3. タイプでは、CSVを選択し、エクスポートされたファイルを保存するパスを入力してください。エンコーディングはUTF-8のままにしておいてください。

|                                | Password Safe - Enterprise (8.6.0.15386) |                                     |                                            |                                                          |                                          |                                             |            |  |
|--------------------------------|------------------------------------------|-------------------------------------|--------------------------------------------|----------------------------------------------------------|------------------------------------------|---------------------------------------------|------------|--|
| Extras                         | Evport                                   |                                     | Passwort Export Assistent - für Passwörter |                                                          |                                          |                                             |            |  |
| Allgemeine Einstellungen       | Export                                   |                                     |                                            |                                                          |                                          | Einstellungen                               |            |  |
| Export 2.                      | <b>—</b> •                               | WebViewer<br>Öffnet den Assistente  | Auswahl des Typs                           |                                                          |                                          |                                             |            |  |
| Konto                          | WebViewer                                |                                     | Typ<br>Export Ordnerpfad                   | CSV<br>C:\temp                                           |                                          |                                             |            |  |
| Offline arbeiten               | A 2                                      | Passwörter<br>Öffnet den Assistente |                                            | Der Export generiert für je<br>[Aktuelles Datum mit Uhrz | des Formular eine eigene D<br>eit].csv". | atei. Diese besteht aus folgendem Format "C | SV-Export_ |  |
| Abmelden<br>Über Password Safe | Passwörter                               |                                     | Zeichenkodierung                           | Unicode (UTF-8)                                          |                                          |                                             |            |  |
| Beenden                        |                                          | Öffnet den Assistente               |                                            |                                                          |                                          |                                             |            |  |
|                                | Organisationsstrukturen                  | Formulara                           |                                            |                                                          |                                          |                                             |            |  |
|                                |                                          | Öffnet den Assistente               |                                            |                                                          |                                          |                                             |            |  |
|                                | romuare                                  | Anwendungen                         |                                            |                                                          |                                          |                                             |            |  |
|                                | Anwendungen                              | Öffnet den Assistente               |                                            |                                                          |                                          |                                             |            |  |
|                                |                                          |                                     |                                            |                                                          |                                          | Fartigetallan                               | Abbrachan  |  |
|                                |                                          |                                     |                                            |                                                          |                                          | Fertigstellen                               | Abbrechen  |  |

デスクトップアプリからのエクスポート

4. 右側の大きな灰色の矢印をクリックして、エクスポート設定画面に進んでください。

5. 区切り文字をセミコロンに設定します。

6. テキスト修飾子を"(ダブルクォート)に設定します。

7.列のヘッダーを保持するために、チェックボックスをチェックしてください。

# **D** bit warden

| wort Export Assistent - für Passwörter                                                                                                    |                                                                                                    |                                                                                                    |                    |          |  |
|----------------------------------------------------------------------------------------------------|----------------------------------------------------------------------------------------------------|----------------------------------------------------------------------------------------------------|--------------------|----------|--|
| Typ auswählen                                                                                                    |                                                                                                    |                                                                                                    | Einstellung        | en       |  |
| Auswahl der Einstellungen                                                                                                    |                                                                                                    |                                                                                                    |                    |          |  |
| Trennzeichen                                                                                                    | Semikolon                                                                                                    |                                                                                                    |                    |          |  |
| Textqualifizierer                                                                                                    |                                                                                                    |                                                                                                    |                    |          |  |
| Spaltenüberschriften übernehmen                                                                                                    | $\checkmark$                                                                                                    |                                                                                                    |                    |          |  |
| Vorschau                                                                                                    |                                                                                                    |                                                                                                    |                    |          |  |
| Exportvorschau unter Berücksichtigung der                                                                                                    | oben ausgewählten Einstel                                                                                                    | llungen. Hierbei handelt e                                                                                               | es sich um Beispie | eldaten. |  |
| "Beschreibung"; "Benutzername"; "Passwort";<br>"Google"; "Hans.Mustermann"; "2iNHxhsk5O<br>"Paypal"; "Paul.Huber"; "ojymD6i5Rj8R"; "http<br>"Facebook"; "Jens.Schmidt"; "IDpX0v1NXMng<br>"Twitter"; "Sabine.Lobner"; "c72UIG0wTmK2";<br>"Amazon": "Christina.Ritter"; "SFWXSnsdaFO | ;"Internetadresse";"E-Mail-/<br>7v";"http://www.google.de<br>://www.paypal.com";"paul@<br>";"http://www.facebook.co<br>"http://www.twitter.com";"<br>5":"http://www.amazon.de"  | Adresse"<br>";"hans@mustermann.de<br>@huber.de"<br>om";"jens@schmidt.de"<br>sabine@lobner.de"<br>':"christina@ritter.de" | •                  |          |  |
| "Beschreibung"; "Benutzername"; "Passwort";<br>"Google"; "Hans.Mustermann"; "2iNHxhsk5O<br>"Paypal"; "Paul.Huber"; "ojymD6i5Rj8R"; "http<br>"Facebook"; "Jens.Schmidt"; "IDpX0v1NXMng<br>"Twitter"; "Sabine.Lobner"; "c72UIG0wTmK2";<br>"Amazon"; "Christina.Ritter"; "SFWXSnsdqFO | ;"Internetadresse";"E-Mail-/<br>7v";"http://www.google.de<br>://www.paypal.com";"paul@<br>o";"http://www.facebook.co<br>"http://www.twitter.com";"<br>5";"http://www.amazon.de" | Adresse"<br>";"hans@mustermann.de<br>@huber.de"<br>om";"jens@schmidt.de"<br>sabine@lobner.de"<br>';"christina@ritter.de" | •                  |          |  |

デスクトップアプリからの設定エクスポート画面

8.エクスポートを開始するには、完了をクリックしてください。

#### **Warning**

パスワードセーフは、あなたが持っているすべてのカテゴリーに対して.csvをエクスポートし、単一の.csv だけでないことにメモしてください。

### エクスポートされたファイルを準備してください

現在、Bitwardenはこのタイプのファイルのための特定のインポーターを提供していません。 インポートのためにエクスポートされたファイルを準備するには、これらの指示に従ってください。

### Bitwarden にインポート

**データは Web Vault または CLI から Bitwarden にインポートする必要があります**。データは、 サーバーに保存するために送信される前にローカルで暗号化されます。

# **D** bit warden

## ⇒ウェブアプリ

あなたの保管庫にデータをインポートするには:

1. https://vault.bitwarden.com、https://vault.bitwarden.eu、または自己ホスト型の場合はhttps://your.bitwarden.domain.com にあるウェブ保管庫にログインしてください。

#### 2. ナビゲーションから**ツール → データをインポート**を選択します。

| Password Manager | Import data 🗰                                                                                                    |   |
|------------------|----------------------------------------------------------------------------------------------------|---|
| 🗇 Vaults         | Destination                                                                                                    |   |
| 🖉 Send           | C Vault (required)                                                                                                    | _ |
| 🖏 Tools 🛛 🔿      | My vault                                                                                                    | • |
| Generator        | - Folder Select a folder                                                                                                  | • |
| Import data      | Select this option if you want the imported file contents moved to a folder                                               |   |
| Export vault     |                                                                                                    |   |
| <b>≅</b> Reports | Data                                                                                                    |   |
| Settings         | File format (required)<br>Select Select the import file Choose File No file chosen or copy/paste the import file contents |   |

データのインポート

3.申し訳ありませんが、あなたの指示が不明確です。具体的なフィールドやドロップダウンメニューの選択肢を提供していただけますか?

- インポート先: アクセス可能な個人の保管庫や組織の保管庫など、インポート先を選択してください。
- フォルダーまたはコレクション:
   インポートされたコンテンツを特定のフォルダーまたはアクセス可能な組甔のコレクションに移動させたい場合は、 選択してください。
- ファイル形式:インポートファイル形式を選択します。

4. ファイルを選択し、インポートするファイルを追加するか、またはファイルの内容を入力ボックスにコピー/ペーストしてください。

# **D** bitwarden

#### ▲ Warning

インポートすると、インポートするファイル内のアイテムがすでにあなたの保管庫に存在するかどうかは確認されません。 複数のファイルをインポートするか、またはすでに保管庫にアイテムがあるファイルをインポートすると、 **これにより重複が作成されます**。

- 5. データをインポートを選択して、インポートをトリガーします。パスワードで保護された.json ファイルをインポートする場合は、 表示される保管庫のインポートを確認ウィンドウにパスワードを入力してください。
- 6. インポートが成功した後、コンピュータからインポート元のファイルを削除してください。これは、 あなたのコンピュータが侵害された場合に保護します。

追加のアイテム、例えば添付ファイル、Send、そしてゴミ箱は、あなたの保管庫に手動でアップロードする必要があります。 ⇒ブラウザ拡張機能

あなたの保管庫にデータをインポートするには:

1. 設定タブを選択し、アイテムをインポートオプションを選択してください。

2.申し訳ありませんが、あなたの要求を理解するのが難しいです。 具体的なフィールドやドロップダウンメニューの項目を提供していただけますか?

1. インポート先:アクセス可能な個人の保管庫や組織の保管庫など、インポート先を選択してください。

2. フォルダーまたはコレクション:

インポートされたコンテンツを特定のフォルダーまたはアクセス可能な組甔のコレクションに移動させたい場合は、 選択してください。

- 3.ファイル形式:インポートファイル形式を選択します。
- 3. ファイルを選択し、インポートするファイルを追加するか、またはファイルの内容を入力ボックスにコピー/ペーストしてください。

#### ▲ Warning

インポートすると、インポートするファイル内のアイテムがすでにあなたの保管庫に存在するかどうかは確認されません。 複数のファイルをインポートするか、またはすでに保管庫にアイテムがあるファイルをインポートすると、 **これにより重複が作成されます**。

4. データをインポートを選択して、インポートをトリガーします。パスワードで保護された.json ファイルをインポートする場合は、 表示される保管庫インポートの確認ウィンドウにパスワードを入力してください。

5. 成功したインポートの後、コンピュータからインポート元のファイルを削除してください。これは、 コンピュータが侵害された場合にあなたを保護します。

#### ⇒デスクトップアプリ

あなたの保管庫にデータをインポートするには:

- 1. ファイルを選択 > データをインポート。
- 2.申し訳ありませんが、あなたの要求を理解するのが難しいです。 具体的なフィールドやドロップダウンメニューの項目を提供していただけますか?

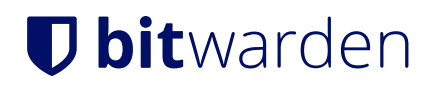

1. インポート先: アクセス可能な個人の保管庫や組織の保管庫など、インポート先を選択してください。

 フォルダーまたはコレクション:
 インポートされたコンテンツを特定のフォルダーまたはアクセス可能な組甔のコレクションに移動させたい場合は、 選択してください。

3.ファイル形式:インポートファイル形式を選択します。

3. ファイルを選択し、インポートするファイルを追加するか、またはファイルの内容を入力ボックスにコピー/貼り付けしてください。

### ▲ Warning インポートすると、インポートするファイル内のアイテムがすでにあなたの保管庫に存在するかどうかは確認されません。 複数のファイルをインポートするか、またはすでに保管庫にアイテムがあるファイルをインポートすると、 これにより重複が作成されます。

4. データをインポートを選択して、インポートをトリガーします。パスワードで保護された.json ファイルをインポートする場合は、 表示される保管庫インポートの確認ウィンドウにパスワードを入力してください。

#### ⇒CLI

CLIからあなたの保管庫にデータをインポートするには、次のコマンドを使用します:

Bash bw import <format> <path>

bw インポートはフォーマット (bw インポート --formatsを使用してフォーマットのリストを取得)とパスが必要です。例えば:

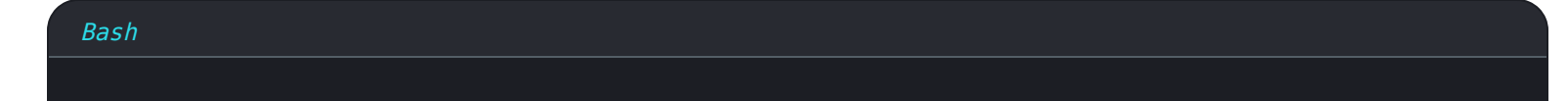

bw import <format> /Users/myaccount/Documents/mydata.csv

成功したインポートの後、コンピュータからインポート元のファイルを削除してください。 これはあなたのコンピュータが侵害された場合に保護します。

### インポートのトラブルシューティング

#### ファイルサイズのインポート制限

次のデータ制限を超えると、インポートが拒否される可能性があります:

- あなたのインポートには7,000以上のアイテムがあります。
- あなたのインポートには2000以上のフォルダーがあります。
- あなたのインポートに2000以上のコレクションがある場合。

<sup>5.</sup> 成功したインポートの後、コンピュータからインポート元のファイルを削除してください。これは、 あなたのコンピュータが侵害された場合に保護します。

# **D** bit warden

- あなたのインポートが7,000以上のアイテム-フォルダー関係を持っている場合(例えば、1つのアイテムが3つのフォルダーにある場合、 3つのアイテム-フォルダー関係があると言えます)。
- あなたのインポートが14,000以上のアイテム-コレクションの関係を持っている場合(例えば、 1つのアイテムが3つのコレクションにある場合、それは3つのアイテム-コレクションの関係があると言えます)。